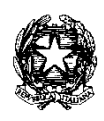

### **TRIBUNALE DI BOLOGNA**

### VADEMECUM PER LA PRENOTAZIONE ON-LINE DELLE UDIENZE DI CONVALIDA DELLO SFRATTO PER IMMOBILI ABITATIVI E NON ABITATIVI

Questo documento intende fornire alcune indicazioni utili per la gestione del nuovo servizio di prenotazione on-line delle udienze di convalida dello sfratto per immobili ad uso abitativo e non abitativo.

Il nuovo servizio è accessibile dalla homepage del sito internet del Tribunale di Bologna: <u>https://www.tribunale.bologna.giustizia.it</u>

| Tribunale di B<br>Ministere<br>Home 1                                                                                                    | Ologna<br>dolla Giustizia<br>Tribunale Giustici Ullici e Cancelleria Gome fare per Pubblicità legale La gius                                                                                                    | Ezia più vicina Link utili Contatti                                                                                                    |                                              |
|----------------------------------------------------------------------------------------------------|----------------------------------------------------------------------------------------------------|----------------------------------------------------------------------------------------------------|----------------------------------------------|
| Ruoli di ucienza penzi         Pagine Utili         ICOVID-19: tutti provedimi         COVID-19: tutti provedimi         COVID-19: spotteli e serviz         Andare a un'udenza         Il Processo Telematico         Spese di glusticia         Converzioni per Lavoi di Pubblica         Uilia         Procedare di composizione della co         sovraindebitamento         Galleria immagini         Tirocini formativi         Progeto per l'incichi Fermativi esti | Imergenza COVID-19 - News in evidenza         Imergenza COVID-19 - News in evidenza         Imergenza COVID-19 - News in evidenza         Imergenza COVID-19 - News in evidenza         Imergenza COVID-19 - News in evidenza         Imergenza COVID-19 - News in evidenza         Imergenza COVID-19 - News in evidenza         Imergenza COVID-19 - News in evidenza         Imergenza COVID-19 - News in evidenza         Imergenza COVID-19 - News in evidenza         Imergenza Covid in the subscript of the subscript of t | Image: A contract of the period of the period of the pe | Collegamento sulla<br>homepage del Tribunale |

Una volta cliccato sul collegamento, comparirà la pagina che contiene le informazioni utili relative al nuovo servizio:

| Home II Tribunale Giudici                                                           | Uffici e Cancelferie Come fare per Pubblicità legale La giustizia più vicina Link utili Contatti                                                                                                    |
|-------------------------------------------------------------------------------------|----------------------------------------------------------------------------------------------------|
| La giustizia più vicina                                                             | Prenotazione delle udienze di convalida dello sfratto                                                                                                    |
| Procedure di composizione della crisi     Accesso civico     Convenzioni            | In data 15 giugno 2030 è stato siglato l'Accordo tra il Tribunale di Bologna (Seconda Sezione Civile) e l'Ordine<br>degli Avvocati di Bologna sulla gestione sperimentale delle udienze di convalida di stratto dall'1 settembre<br>2020' (link).<br>Da auesta data è attivo Il nuovo servizio di prenotazione delle udienze di convalida dello fratto, riservato adi |
| Protocolli     Contratti e determine     Convenzioni ner Lavori di Pubblica Utilità | Le udienze disponibili partono dal prossimo mese di <u>settembre 2022</u> .                                                                                                    |
| Statistiche Tribunale                                                               | Allegati:                                                                                                    |
| Programmi di gestione ex art. 37 D.L. n. 98 del                                     | 1) Accordo tra Tribunale di Bologna e Ordine degli Avvocati di Bologna;                                                                                                    |
| 2011<br>Piani annuali ex L. 240/2006                                                | 2) Circolare del Consiglio dell'Ordine degli Avvocati di Bologna del                                                                                                    |
| Notifiche per pubblici proclami<br>Provvedimenti di rilievo sociale                 | <ol> <li>contrained to intracto per immoder ao uso assaurov. • ducimecum intermativo,</li> <li>Convalida di sfratto per immobili ad uso non abitativo: vademecum informativo.</li> </ol>                                                                                                    |
| Prenotazione udienze di convalida dello sfratto                                     | Di seguito i link per accedere al servizio:                                                                                                    |
|                                                                                     | Prenotazione Udienze di Sfratto per Immobili ad uso abitativo                                                                                                    |
|                                                                                     | Prenotazione Udienze di Sfratto per Immobili ad uso non abitativo.                                                                                                    |

Ogni modifica o aggiornamento relativo alle convalide degli sfratti per immobili ad uso abitativo o non abitativo sarà riportata in questa apposita sezione del sito del Tribunale.

Ad oggi è possibile consultare:

- il testo dell'Accordo siglato tra il Tribunale di Bologna e l'Ordine degli Avvocati di Bologna;
- il vademecum per la prenotazione on-line delle udienze di convalida dello sfratto;
- la Circolare del Consiglio dell'Ordine degli Avvocati riguardante il nuovo servizio.

In calce alla nuova sezione si trovano due distinti collegamenti:

## Prenotazione Udienze di Sfratto per Immobili ad uso abitativo

# Prenotazione Udienze di Sfratto per Immobili ad uso non abitativo

A seconda della necessità si potrà pertanto scegliere il relativo collegamento.

Ora prenderemo in considerazione, come esempio, la prenotazione delle udienze di sfratto per immobili ad uso abitativo; la prenotazione per immobili ad uso non abitativo seguirà le stesse modalità.

Cliccando sul link sopra indicato, si aprirà la seguente pagina:

| PRENOTAZIONE APPUNTAME                                                                                                    | Software Giuridico                                                                                                    |
|----------------------------------------------------------------------------------------------------|----------------------------------------------------------------------------------------------------|
| In attuazione dell'Accordo in data<br>gestione sperimentale delle udieri<br>udierza dere sere effettuata sa<br>Colonne dell'Arbande di Bolgona<br>quali vanno riportati nell'atto di Int<br>Invece il numero co<br>guella fascia oraria<br>Per effettuare la prenotazione è ne<br>esclasivamente della genorazione sant<br>La prenotazione potrà essere anni<br>La prenotazione potrà essere anni | In to Precisso Luperiord UDIENCE DI SPRATTO - ABITATIVI DEL TRIBUNALE DI BOLDONA  ATTENZIONE  I1/6/20 tra la Seconda Sezione Civité del Tribunale di Bologna e l'Ordine degli Avvocati di Bologna sulla te di convulsi di di fatta o a partie dall'1/9/20 la preventiva prenotazione del giorno e dell'una della prima questa pitattorna, fatto relative agli immobili ad uso <u>abitativo</u> si tengono il lunedi mattina presso la cosiddetta <b>Sala delle</b> (finan primo-starta 5.8) e sono previsiti t <u>e orari corristondenti alle ore 9.00, alle ore 11.00.1 imazione  rrispondente ai minutti indica solo l'ordine di prenotazione in <u>e non va indicato nell'atto di citazione, </u> secessario individuare la data e fora della pitma udienza sub <u>Motivo della richiesta:</u> compariranno incora dieponbili. corre pol compilare tutti i campi obbligatori. Invista un e mal con la conferma di prenotazione da stampare e presentare il giorno dell'udienza. Ilata tramte II link presente nella e-mal di conferma.</u> |
| Alla ricezione del pubblico che pre<br>Motivo della richiesta<br>Nome della parte intimate<br>Nome della parte intimata<br>Date/Orari disponibili                                                                                                    | nota online è dedicato uno spazio apposito in via Farini 1, Piano primo Stanza 5.8 (Sala Colonne).                                                                                                    |
| € m<br>Dati richiedente<br>Titolo<br>Ruolo<br>Nome                                                                                                    | ecessario selezionare il motivo della richiesta per visualizzare le disponibilità.                                                                                                    |
| Cognome<br>Codice Fiscale<br>Email<br>Telefono<br>Informativa Privacy                                                                                                    |                                                                                                    |
| Per supporto tecnico, ripuardante esclusivamente le funziona<br>La società non è in possesso di alcuna in                                                                                                    | Accetto INFORMATIVA sul trattamento dei dati personali Unteressato dichiara di avere letto e di approvare l'informativa sulla privacy. Conferma Annulla Ità dei tofnere di perotazione drgli apputtamenti, può constate e in, 9443 344211 da Lunedi al Veneti dale 539-1239 e 13.39-1739-integlifatico.t. Bi averte che li supporto tenno e durato da Succettri fofmare di unico 5.1.1 formazione riguadente i procedimenti di compressa del Tilbunale di Bilogna e non è in grado di fonne alona indicazione in memo.                                                                                                    |

I campi contrassegnati dallo sfondo giallo sono **<u>obbligatori</u>**. Per completare con successo la prenotazione di una udienza di convalida dello sfratto, occorre che i campi siano compilati in ordine.

Il primo campo da compilare, "Motivo della richiesta" riporta tre scelte:

| Motivo della richiesta     | •                                                                                                    | ~                         |
|----------------------------|----------------------------------------------------------------------------------------------------|---------------------------|
| Nome della parte intimante | <ul> <li>prenotazione udienza di sfratto per immobili ad uso abitativo 1° turno<br/>prenotazione udienza di sfratto per immobili ad uso abitativo 2° turno</li> </ul> | o ore 9.00<br>o ore 10.00 |
| Nome della parte intimata  | prenotazione udienza di sfratto per immobili ad uso abitativo 3° turno                                                                                                | o ore 11.00               |

E' possibile scegliere la fascia oraria all'interno della quale prenotare l'udienza (come specificato nell'accordo, le udienze vengono chiamate in tre turni, alle 9.00, alle 10.00 e alle 11.00).

Questa scelta, una volta effettuata, apre il calendario nel quale sono presenti gli spazi di udienza disponibili per tale fascia oraria.

**Il secondo campo da compilare** è quello relativo al "Nome della parte intimante": qui va inserito il nome della parte attrice.

**Il terzo campo da compilare** è quello relativo al "Nome della parte intimata": qui va inserito il nome della parte che viene convenuta in giudizio.

| primo campo       | Motivo della richiesta pre | notazione udienza di sfratto j | per immobili ad uso abitativo 2 | ° turno ore 10.00   | ~ |                          |
|-------------------|----------------------------|--------------------------------|---------------------------------|---------------------|---|--------------------------|
| secondo campo     | Nome della parte intimante |                                |                                 |                     |   |                          |
| terzo campo       | Nome della parte intimata  |                                |                                 |                     |   |                          |
| [                 | Date/Orari disponibili     |                                |                                 | _                   |   |                          |
| freccia "indietro | ″┣━━━┣[                    | 🛚 Scegli tra le d              | late disponibili 🕨              | ◀                   | f | reccia "avanti"          |
|                   | LUN 7<br>settembre         | LUN 14<br>settembre            | LUN 21<br>settembre             | LUN 28<br>settembre |   |                          |
|                   | O ore 10:00                | ) ore 10:00                    | O ore 10:00                     | ore 10:00           |   |                          |
|                   | O ore 10:01                | O ore 10:01                    | ore 10:01                       | O ore 10:01         |   |                          |
|                   | O ore 10:02                | O ore 10:02                    | O ore 10:02                     | O ore 10:02         |   |                          |
|                   | O ore 10:04                | o ore 10:04                    | o ore 10:04                     | o ore 10:04         |   |                          |
|                   | O ore 10:05                | O ore 10:05                    | O ore 10:05                     | O ore 10:05         |   | Calendario con gli spazi |
|                   | O ore 10:06                | O ore 10:06                    | O ore 10:06                     | O ore 10:06         |   |                          |
|                   | ore 10:07                  | o ore 10:07                    | ore 10:07                       | ore 10:07           |   | di udienza disponibili   |
|                   | ore 10:08                  | o ore 10:08                    | ore 10:08                       | ore 10:08           |   |                          |
|                   | ore 10:09                  | O ore 10:09                    | ore 10:09                       | O ore 10:09         |   |                          |
|                   | 🔿 ore 10:10                | O ore 10:10                    | O ore 10:10                     | O ore 10:10         | ¥ |                          |
|                   | ore 10:11                  | O ore 10:11                    | O ore 10:11                     | O ore 10:11         |   |                          |
|                   | ore 10:12                  | O ore 10:12                    | ore 10:12                       | O ore 10:12         |   |                          |
|                   | ore 10:13                  | O ore 10:13                    | O ore 10:13                     | O ore 10:13         |   |                          |
|                   | ore 10:14                  | O ore 10:14                    | O ore 10:14                     | O ore 10:14         |   |                          |
|                   | ore 10:15                  | O ore 10:15                    | O ore 10:15                     | O ore 10:15         |   |                          |
|                   | ore 10:16                  | ore 10:16                      | ore 10:16                       | ore 10:16           |   |                          |
|                   | ore 10:17                  | ore 10:17                      | ore 10:17                       | ore 10:17           |   |                          |
|                   | ore 10:18                  | ore 10:18                      | ore 10:18                       | ore 10:18           |   |                          |
|                   | O ore 10:19                | ore 10:19                      | O ore 10:19                     | O ore 10:19         |   |                          |
| L                 |                            |                                |                                 |                     |   | Prage-Taenici            |

Ora è possibile selezionare la data e l'orario nel quale fissare l'udienza di convalida dello sfratto. Vengono visualizzati i soli spazi di udienza disponibili e non ancora prenotati.

E' possibile utilizzare le frecce di navigazione "avanti" e "indietro" accanto alla dicitura "Scegli tra le date disponibili" per visualizzare ulteriori giorni di udienza disponibili.

*N.B. i minuti che compaiono dopo l'orario principale indicano l'ordine di prenotazione all'interno di tale orario; pertanto NON andranno indicati nell'atto di citazione* (es.: "10:13" indica il 14^ fascicolo chiamato alle ore 10.00; nell'atto di citazione saranno indicate solo le ore "10.00").

Successivamente si passa alla parte relativa ai "Dati richiedente".

Il quarto campo da compilare è quello relativo al "Titolo" (la scelta è unica e riporta la sola possibilità "Avv.").

**Il quinto campo da compilare** è quello relativo al "Ruolo" (anche qui, la scelta è unica e riporta la sola possibilità "difensore di parte intimante").

**Il sesto e il settimo campo da compilare** riguardano il nominativo del difensore di parte intimante che effettua la prenotazione di udienza.

### <u>N.B.: per questioni legate alla struttura del servizio informatico utilizzato, non è stato possibile ridurre lo</u> schema e i campi obbligatori richiesti.

**L'ottavo campo da compilare** è quello relativo al Codice Fiscale del richiedente. Tale campo è facoltativo, pertanto può esserne omessa la compilazione.

**Il nono campo da compilare** è relativo all'indirizzo e-mail di chi effettua la prenotazione di udienza. <u>Questo</u> indirizzo sarà utilizzato dal sistema per inviare la conferma dell'avvenuta prenotazione dell'udienza.

Il decimo campo da compilare è relativo al numero di telefono di chi effettua la prenotazione di udienza. In caso di necessità, tale recapito potrà essere utilizzato dalla Cancelleria per contattare il difensore (ad es. per chiedere chiarimenti sul procedimento).

Prima di cliccare sul tasto "Conferma", occorre convalidare il tasto "Accetto INFORMATIVA sul trattamento dei dati personali". E' possibile consultare il testo completo relativo alla gestione dei dati personali cliccando sul link "informativa sulla privacy".

Cliccando sul tasto "Conferma", il sistema procede alla prenotazione dell'udienza di convalida di sfratto:

| Software Giuridico                                                                                                    |                                               |                              |                    |
|----------------------------------------------------------------------------------------------------|-----------------------------------------------|------------------------------|--------------------|
| PRENOTAZIONE APPUNTAMENTO PRESSO L'UFFICIO UDIENZE DI SFRATTO - ABITATIVI DEL TRIBUNALE                                                                                                    | DI BOLOGNA                                    |                              |                    |
|                                                                                                    |                                               |                              |                    |
| Gentile Utente,                                                                                                    |                                               |                              |                    |
| la richiesta di prenotazione si è conclusa con successo.                                                                                                    |                                               |                              |                    |
| A breve riceverà una email come promemoria.                                                                                                    |                                               |                              |                    |
| Grazie                                                                                                    |                                               |                              |                    |
| Stampa conferma prenotazione                                                                                                    | Stampa o<br>della pre                         | del pro-memoria<br>notazione |                    |
| Per segunts teoles, ripustente esclusivemente le funçionalità del software di persotazione degli appurtamenti, può constative fin. 6444 346311 dal Lenedi al Venedi dalle 330-822<br>Si amine se la apporte teorità di una la Zustime di personalità di apportamenti, può constative fin. 6444 346311 dal Lenedi al Venedi dalle 330-822<br>La accienti non è la possesso di alcona informazione rigunarianti procedimenti di compensata di Tribunale di Disigne e non è ni proto di fonte alcona indicazione<br>di accienti non è la possesso di alcona informazione rigunarianti procedimenti di compensata di Tribunale di Disigne e non è ni proto di fonte alcona indicazione | 39 е 1338-1739 - Мејд / Асса к<br>не и тента. |                              | Real Provide State |

E' possibile stampare un promemoria dell'avvenuta prenotazione cliccando sul tasto "Stampa conferma prenotazione".

Viene contestualmente inviata una e-mail di conferma all'indirizzo di posta elettronica inserito in fase di prenotazione:

| ☑ E 5 C ↑ ↓ = Prenotazione appuntamento presso l'Ufficio Udienze di sfratto - abitativi del Tribunale di Bologna - Messaggio (HTML)                                                                                                    | ? 🖻 – 🖻 🗙            |
|----------------------------------------------------------------------------------------------------|----------------------|
| HE MESSAGGO SVILUPPO                                                                                                    | Q                    |
| Segna come Categorizza Completa Traduci Segna come Categorizza Completa Traduci Seleziona a tutti                                                                                                    | Zoom                 |
| Elimina Rispondi Azioni rapide 12 Sposta Categorie 15 Modifica                                                                                                    | Zoom 🔺               |
| Nunced 13 506 (2020 14:3)<br>no-reply@notifiche.fallcoweb.it<br>Nerotazione appuntamento presso l'Ufficio Udienze di sfratto - abitativi del Tribunale di Bologna                                                                                                    |                      |
| © Fare citic qui per scaricare le immagini. Per motivi di privacy, il download automatico di alcune immagini del messaggio non è stato eseguito.                                                                                                    |                      |
| PRENOTAZIONE APPUNTAMENTO PRESSO L'UFFICIO UDIENZE DI SFRATTO - ABITATIVI DEL TRIBUNALE DI BOLO                                                                                                    | GNA                  |
| Codice Prenotazione: C712-07                                                                                                    |                      |
| Gent.mo Mario Rossi,<br>Fappuntamento da Lei tichiesto presso il Tribunale di Bologna per prenotazione udienza di sfratto per inmobili ad uso abitativo 2º turno ore 10.00 è confermato per il giu<br>07/09/2020 alle ore 10:08 - prenotazione udienza presso via Farini 1, Piano primo Stanza 5.8 (Sala Colonne).                                                                                                    | orno Lun             |
| In attuazione delle misure per il contrasto dell'emergenza epidemiologica da COVID-19, al fine di evitare assembramenti, la invitiamo a PRESENTARSI IN TRIBUN<br>POCHI MINUTI PRIMA DELL'ORARIO DA LEI PRENOTATO.                                                                                                    | ALE SOLO             |
| La invitiamo a stampare la presente prenotazione che potrà essere richiesta dal personale addetto ai controlli in Tribunale.                                                                                                    |                      |
| È possibile disdire l'appuntamento cliccando qui                                                                                                    |                      |
| Cordiali saluti Link per disdire la preno                                                                                                    | tazione dell'udienza |
| Tribunale di Bologna<br>Ufficio Udienze di sfratto - abitativi                                                                                                    |                      |
| Per supporto tecnico, riguardante eschuivamente le funzionalità del software di prenotazione degli appuntamenti, può contattare il n. 0444 346211 dal Lunedi al Venerdi dalle 8:30-12:30 e 13<br>hepipfisho at.<br>Si avvette che il importo tencio è cauto da Socchetti Software Giudicio S.r.1<br>La società non è in possesso di alcuna informazione riguardante i procedimenti di competenza del Tribunale di Bologna e non è in grado di fomire alcuna indicazione in merito. | 30-17:30 -           |

Il messaggio di posta elettronica contiene anche il link necessario per disdire la prenotazione dell'udienza in caso di impedimento.

#### ANNULLAMENTO DI UNA PRENOTAZIONE

Per annullare la prenotazione, cliccare sull'apposito link presente nella e-mail di conferma.

Si verrà indirizzati ad una apposita pagina web:

| PRENOTAZIONE APPUNTAME                                                                                                    | NTO PRESSO L'UFFICIO UDIENZE DI SFRATTO - ABITATIVI DEL TRIBUNALE DI BOLOGNA                                                                                                    |
|----------------------------------------------------------------------------------------------------|----------------------------------------------------------------------------------------------------|
| Riepilogo dati prenot<br>Gentile Mario Rossi,                                                                                                    | azione                                                                                                    |
| ecco il riepilogo dei dati da Lei inseri                                                                                                    | ti in fase di prenotazione online.                                                                                                    |
| Codice Prenotazione:<br>Titolo:<br>Ruolo:<br>Nome:<br>Cognome:<br>Email:<br>Telefono:<br>Motivo della richiesta:<br>Nome della parte intimate<br>Nome della parte intimate | C12-07<br>Avv.<br>difersore di parte intimante<br>Mario<br>Rossi<br>01<br>01<br>01<br>02<br>01<br>02<br>04<br>05<br>04<br>05<br>05<br>05<br>05<br>05<br>05<br>05<br>05<br>05<br>05                                                                                                    |
| Appointamento:<br>Per supporto tecnico, riguardante esclusivamente le functiona<br>La società non è in possesso di alcuna i                                                | Lon Dryny, 2020 are ore 1036 - prenotazione duella a presso na ranni , mano primo sianza sia joana     Colonne)     Anullamento prenotazione     Revoca trattamento dati personali      Revoca trattamento dati personali      Revoca trattamento dati |

Cliccando sul tasto "Annullamento prenotazione" il sistema, previa richiesta di conferma:

| Sistema di prenotazioni online                 |            |
|------------------------------------------------|------------|
| Sei sicuro di voler annullare la prenotazione? |            |
|                                                | Annulla OK |

Provvederà ad annullare la prenotazione dell'udienza:

| _      | PRENOTAZIONE APPUNTAME                                                                                                    | Software Giuridico                                                                                                    |  |
|--------|----------------------------------------------------------------------------------------------------|----------------------------------------------------------------------------------------------------|--|
|        | Riepilogo dati prencit<br>Gentie Mario Rosa,<br>eccel repelogo dei dati da Lei Insert<br>Cedice Prenetari<br>Rusie:<br>Nome:<br>Cegonome:<br>Cegono | azione<br>ti na se di prenotazione online.<br>2712-07<br>Avr<br>difense di parte intimante<br>Mario<br>Soli 275 1020<br>prenotazione udienza di sfratto per immobili ad uso abitativo 2° turno ore 10.00<br>avr. Mario Rossi<br>RL<br>Lu<br>Story 2000 alle dei 10.00prenotazione udienza-presso via Faini 1. Plano primo Status 8.6 (Sala<br>Comme ANNULLTO                      |  |
| Ри кор | vrto tecnico, inguardante esclusivamente le funziona<br>La società non è in possesso di alcuna in                                                                                                    | Ista del chenese di precedenzente engli appartementi, può normati er la 6443.18421 i del l'addi alusted di Venenti dalle 828-1238 e 1338-1738-1930/falles i.<br>El seventi dei l'appartes tessica è cauca di Scherente Schere Marcines (Li<br>formazione riguardante i procedimenti di compenzia del Tribunale di Boligne e non è ni grado di fomire alcune indicazione in metto. |  |